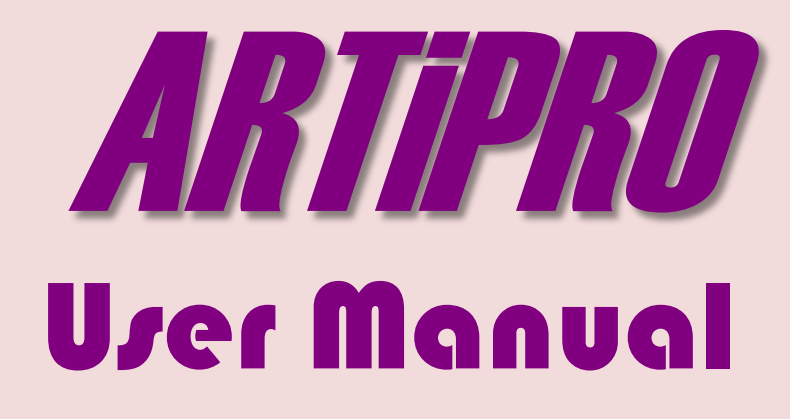

(Model 910 & 920)

www.rtihub.com

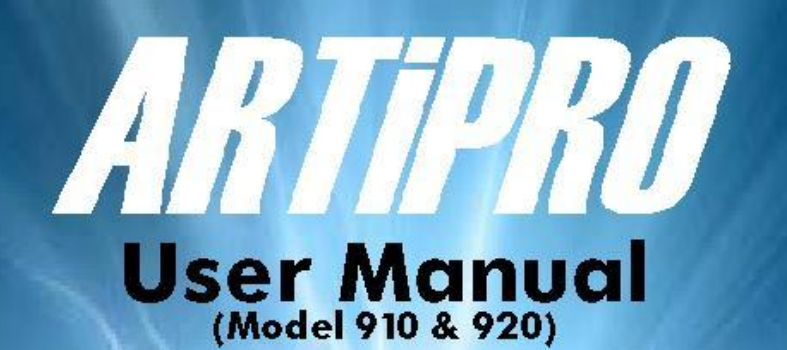

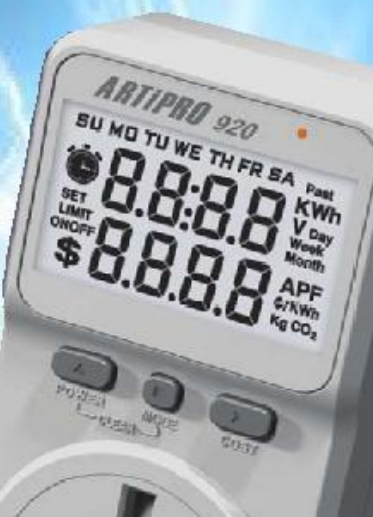

www.rtihub.com

### Main Keys & Interfaces

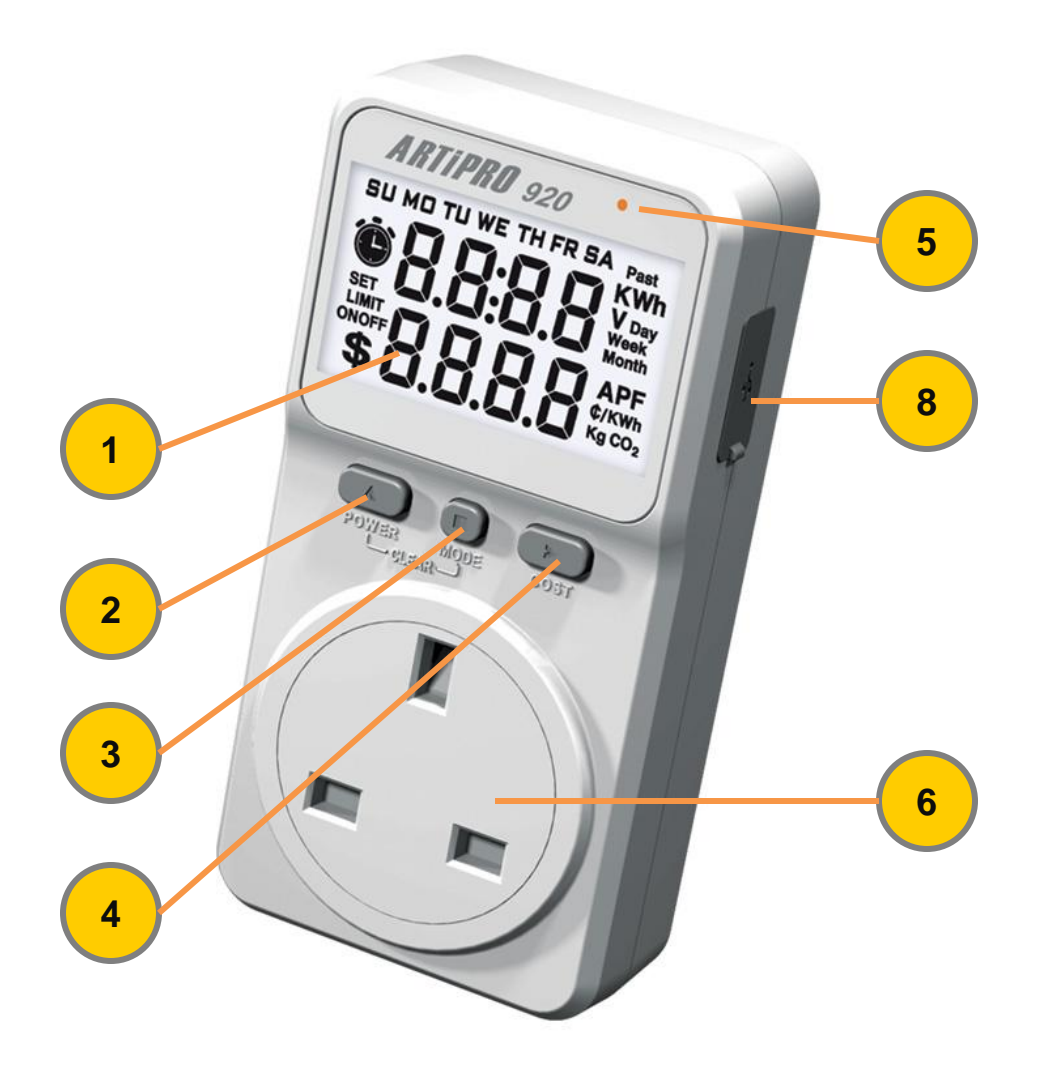

- 1. Main LCD display
- 2. <Up> / <Power> button
- 3. <Mode> button
- 4. <Right> / <Cost> button
- 5. Power & Alert LED
- 6. AC power socket
- 7. Audio alert buzzer (built-in)
- 8. USB Port (Model 920 only)
- 9. USB cable (Model 920 only)
- 10. ARTIPRO 920 CD (Model 920 only)

## **Basic Operations**

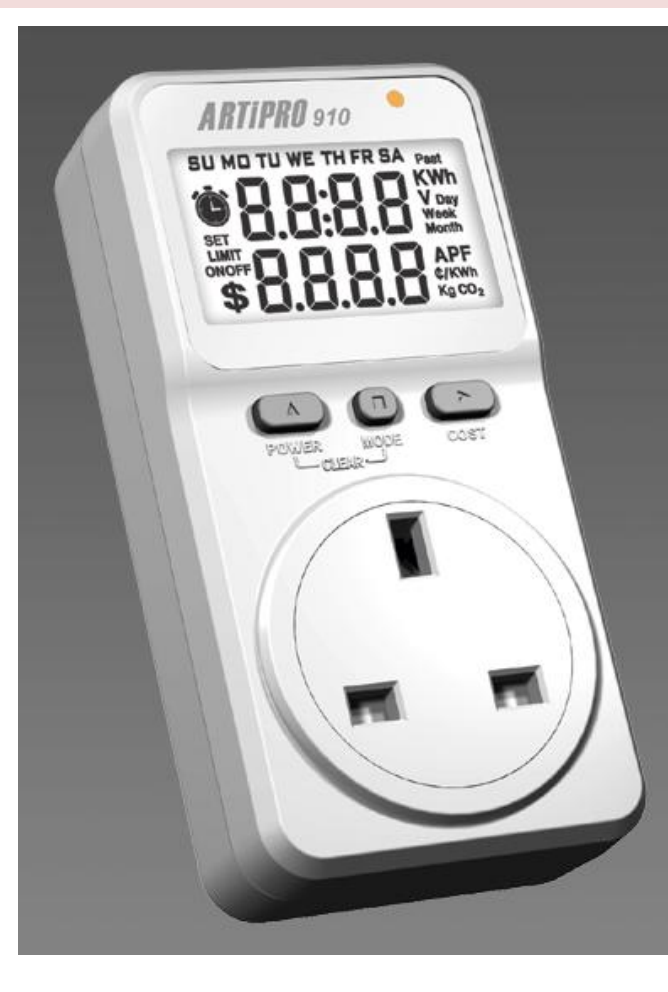

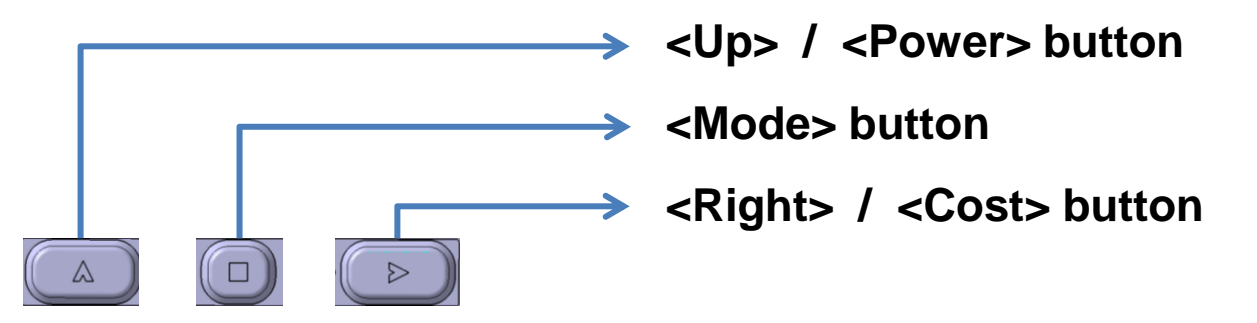

- Connect the power meter to AC power supply minimum 10 hours to fully charge the internal backup battery.
- When connected to power supply, LCD backlight remain light on for 5 minutes from last press of any button.
- When not connected to power supply, backlight is off & LCD turn off after 3 minutes from last press of any button to conserve battery energy.
- Plug the power meter to wall socket, then connect the electrical device, which you wish to monitor, to the power meter to check and test.
- <u>Power ON-OFF</u> Press <Power> button and hold for 5 seconds to manually Turn-On
   / Turn-Off power supply. LED light up when AC power is supply to socket.
- <u>CLEAR</u> Press <Up> & <Mode> buttons and hold for 3 seconds to CLEAR the stored memories.
- <u>RESET</u> Press <Mode> & <Right> buttons and hold for 3 seconds to RESET all Timer settings.

### **Meter operation functional flow**

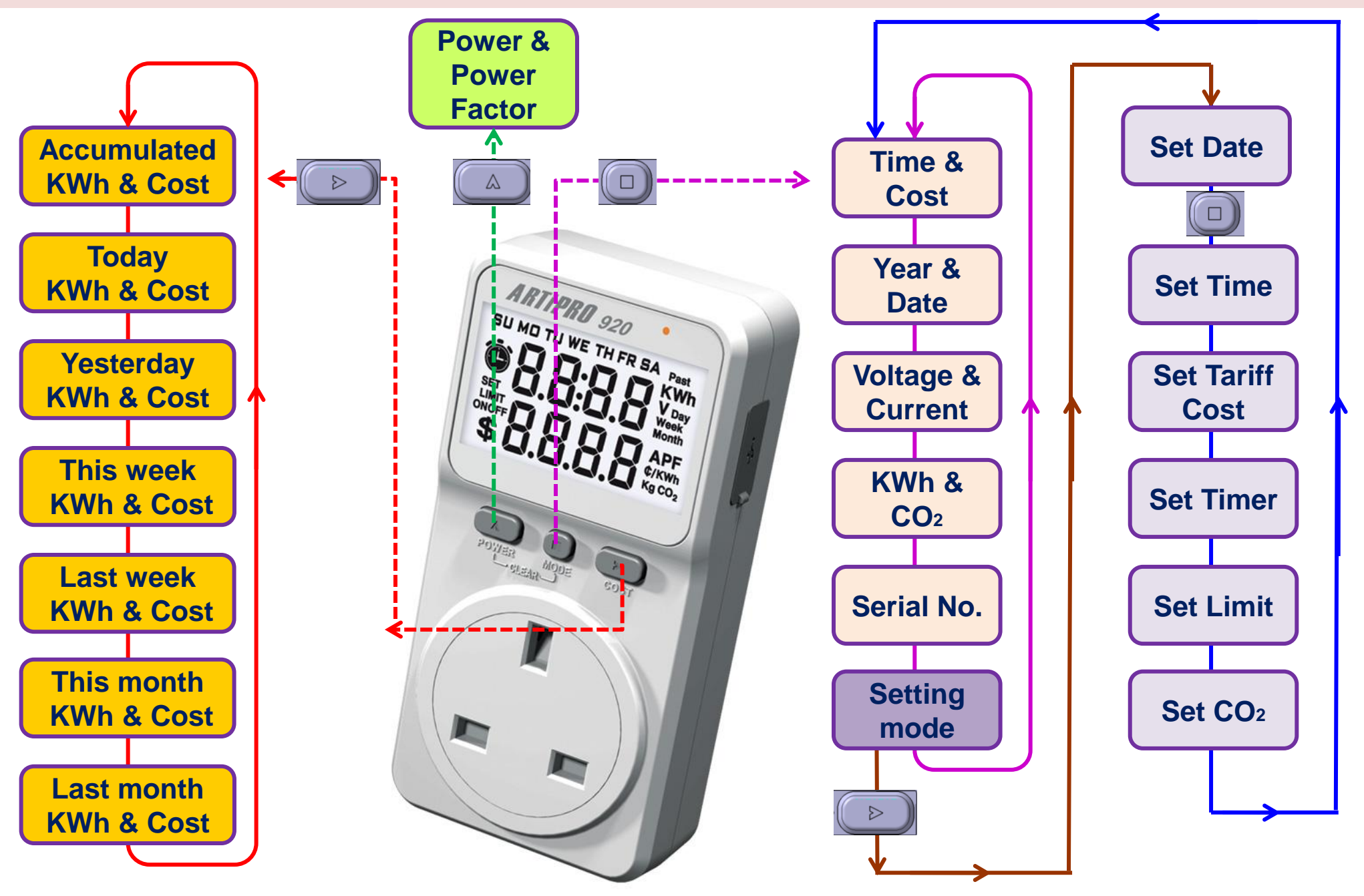

## Parameters Display

- Press <Mode> button
  - to scroll & read the parameter display screens

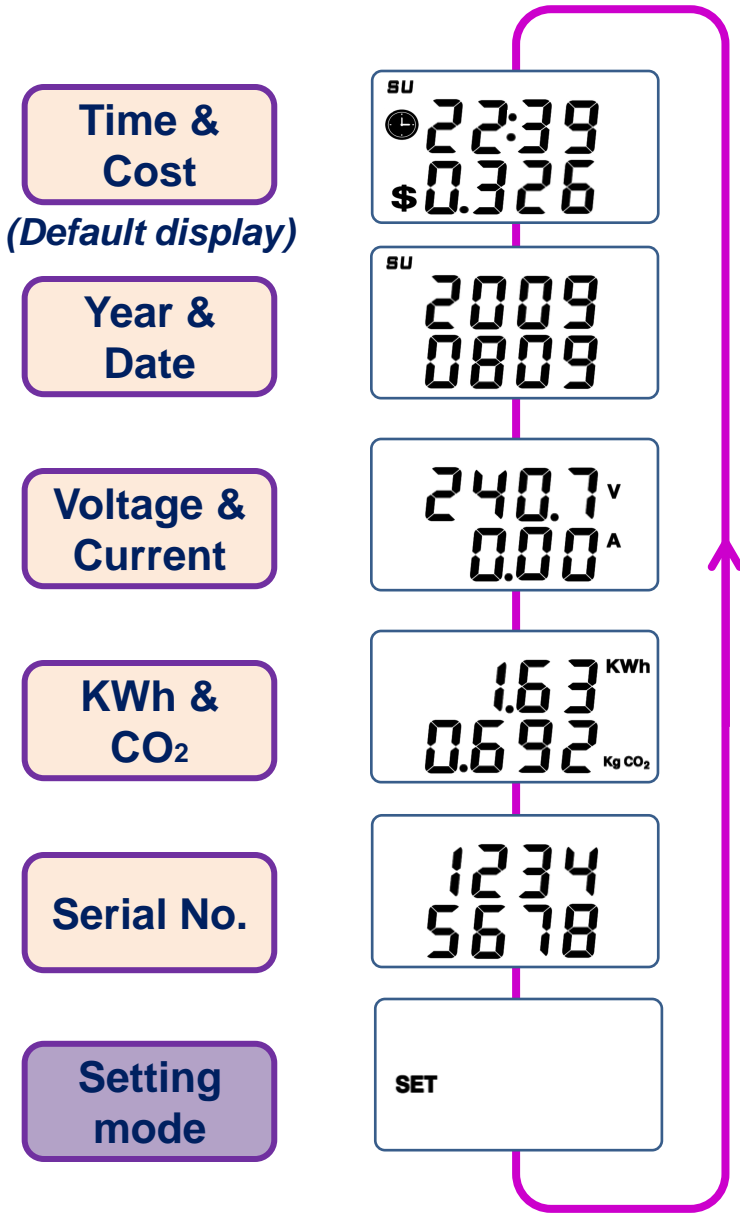

## **Consumption & Cost Display**

Press <Cost> button

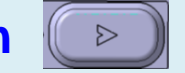

to scroll & read the Energy &

Cost

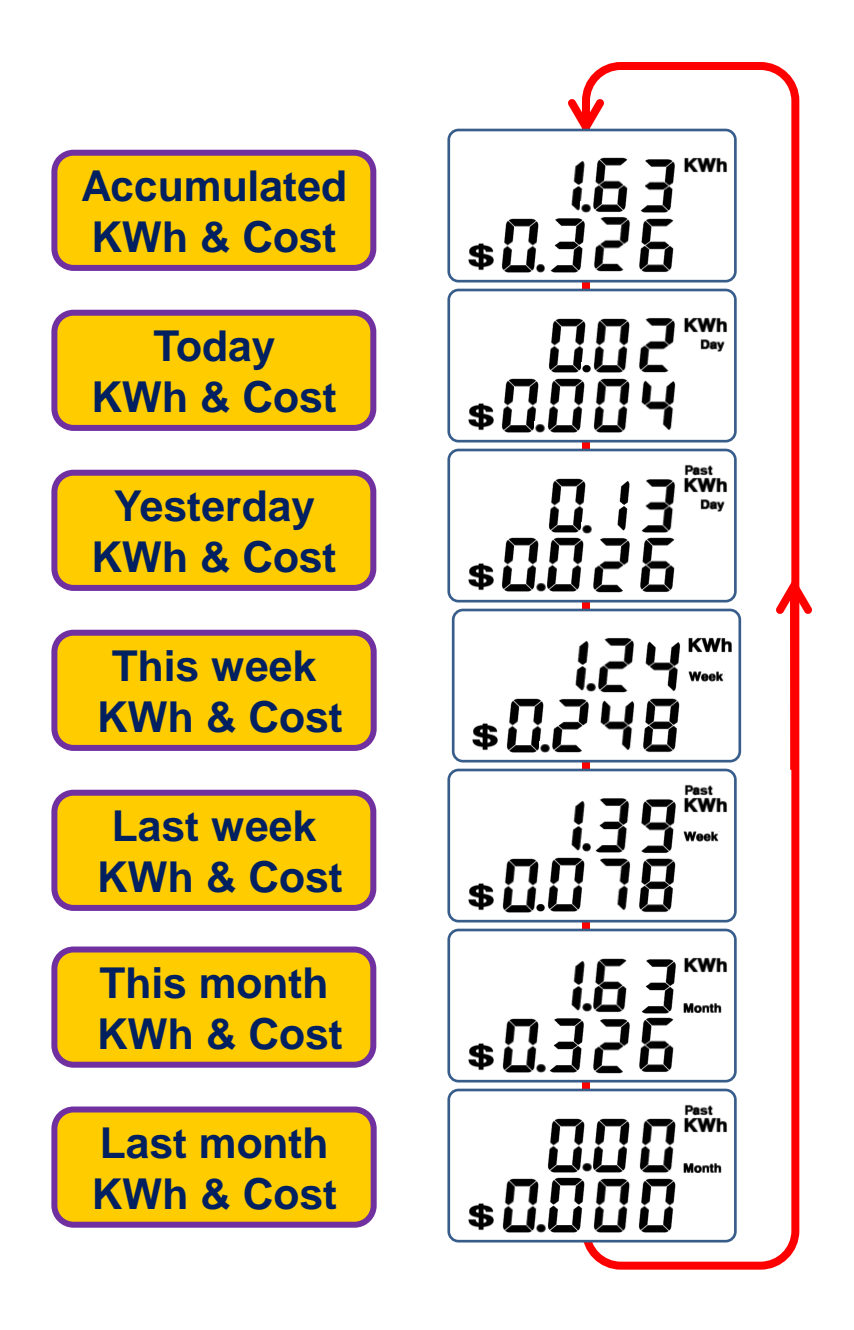

## Power Display

Press <Power> button

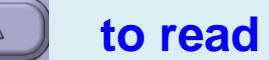

the Power & Power Factor (PF).

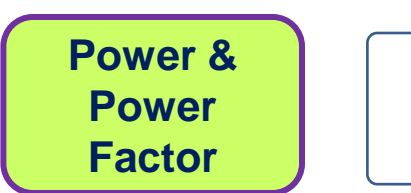

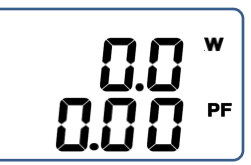

### Meter Parameter Settings

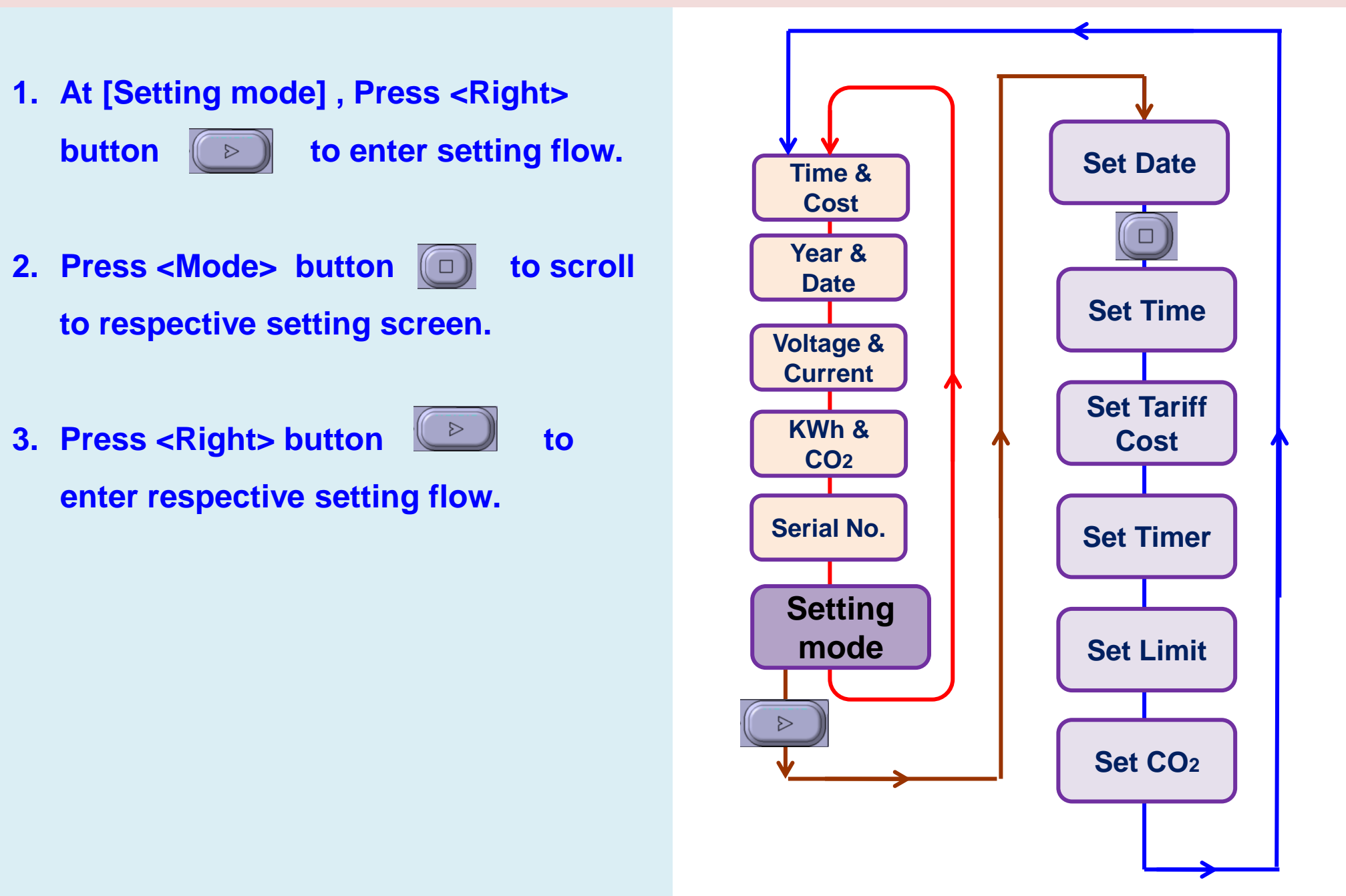

# **Setting Date**

1. At [Set Date], press <Up> button to scroll the number setting & press <Right> button  $\triangleright$ to scroll and advance the position. Screen display format as:-YYYY MMDD Where YYYY is year, MM is month & DD is day. 2. Press <Mode> button to save & go to next screen [Set Time].

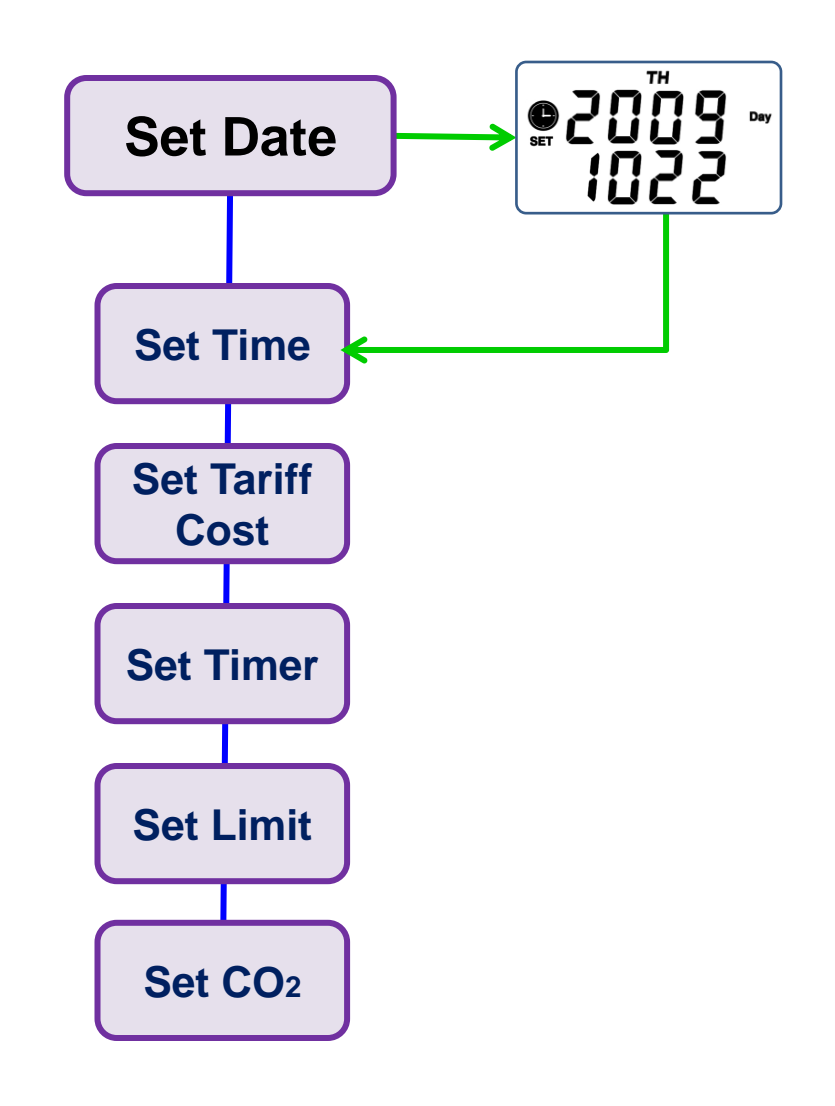

# **Setting Time**

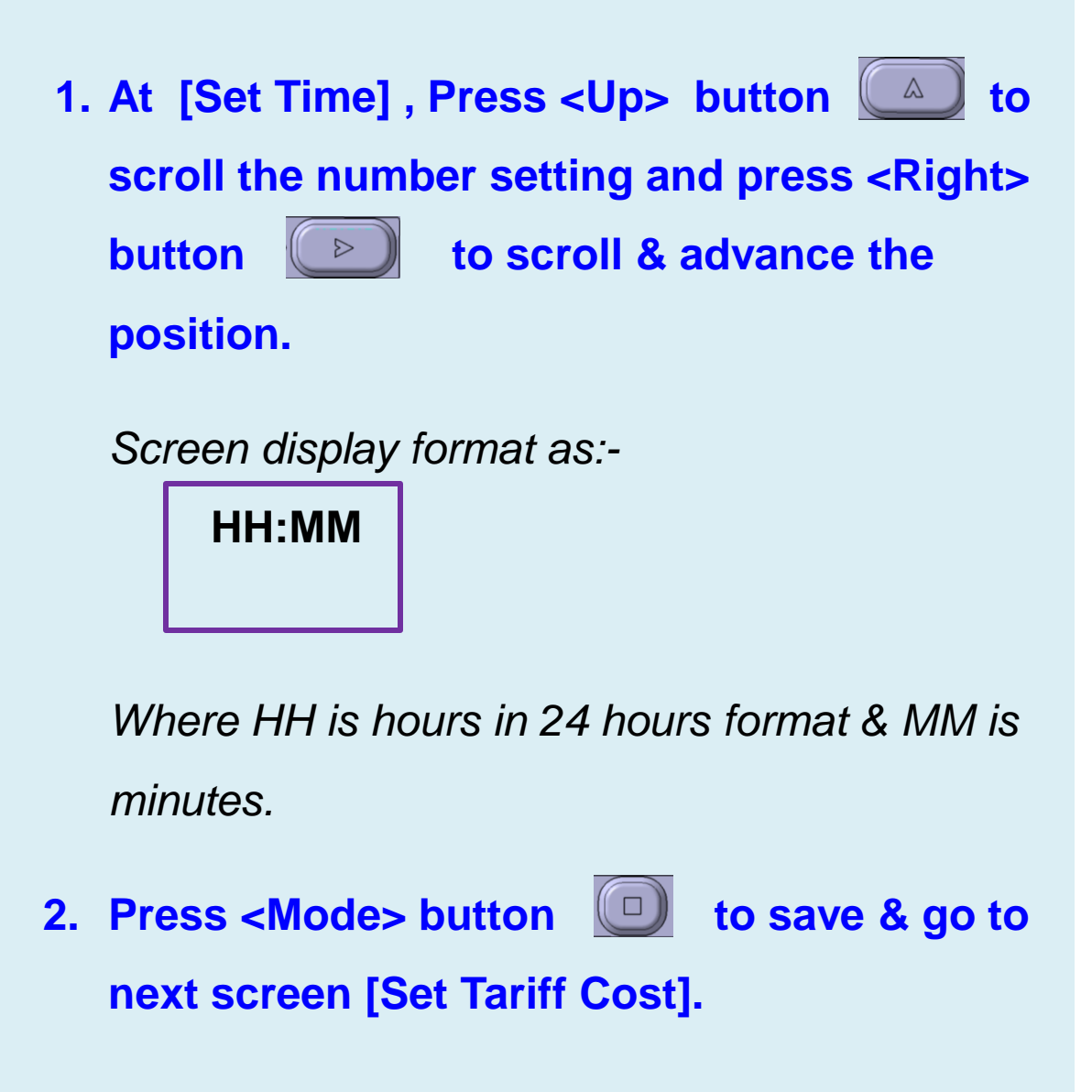

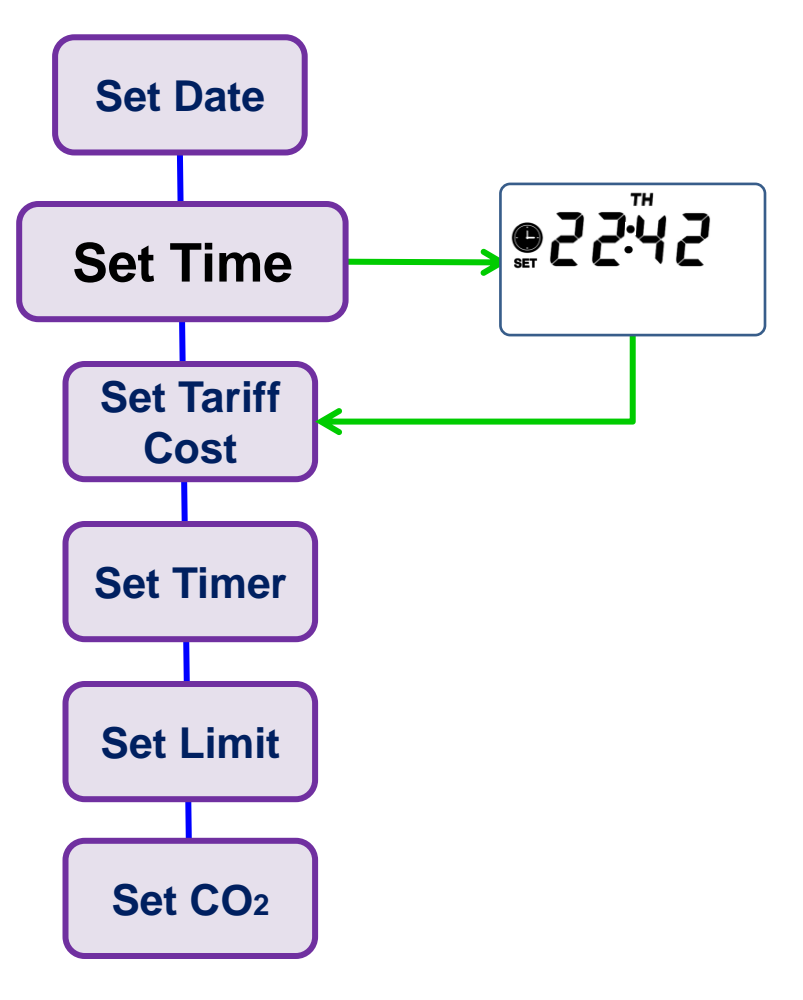

# Setting Tariff Cost

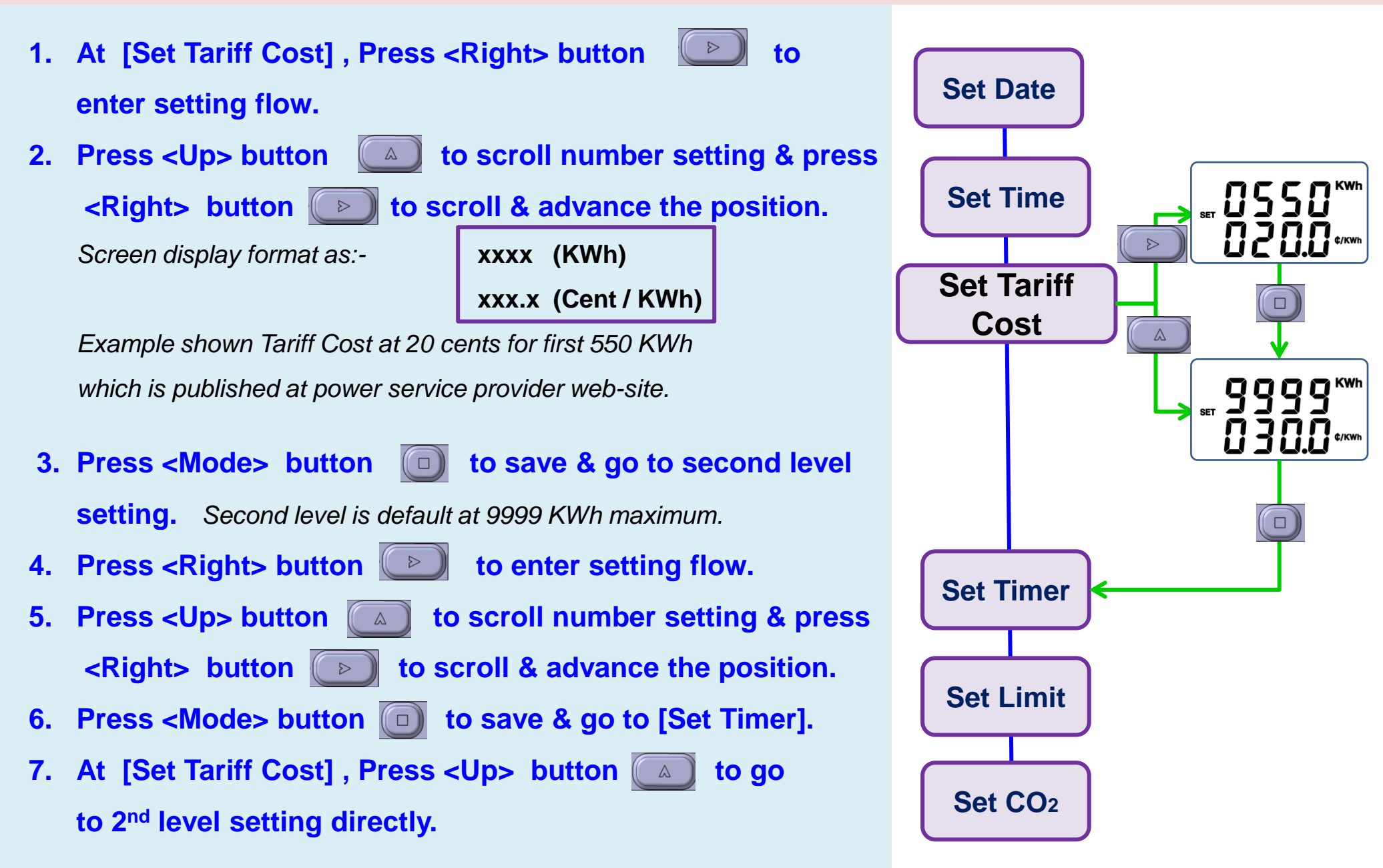

## **Read Timer**

- To confirm present Timers setting, at [Set Timer], Press
   <Up> button at to scroll and read the 20 sets of Timer's week days, ON time & OFF time.
- 2 At any read Timer screen, press <Mode> button to go to next screen [Set Limit].

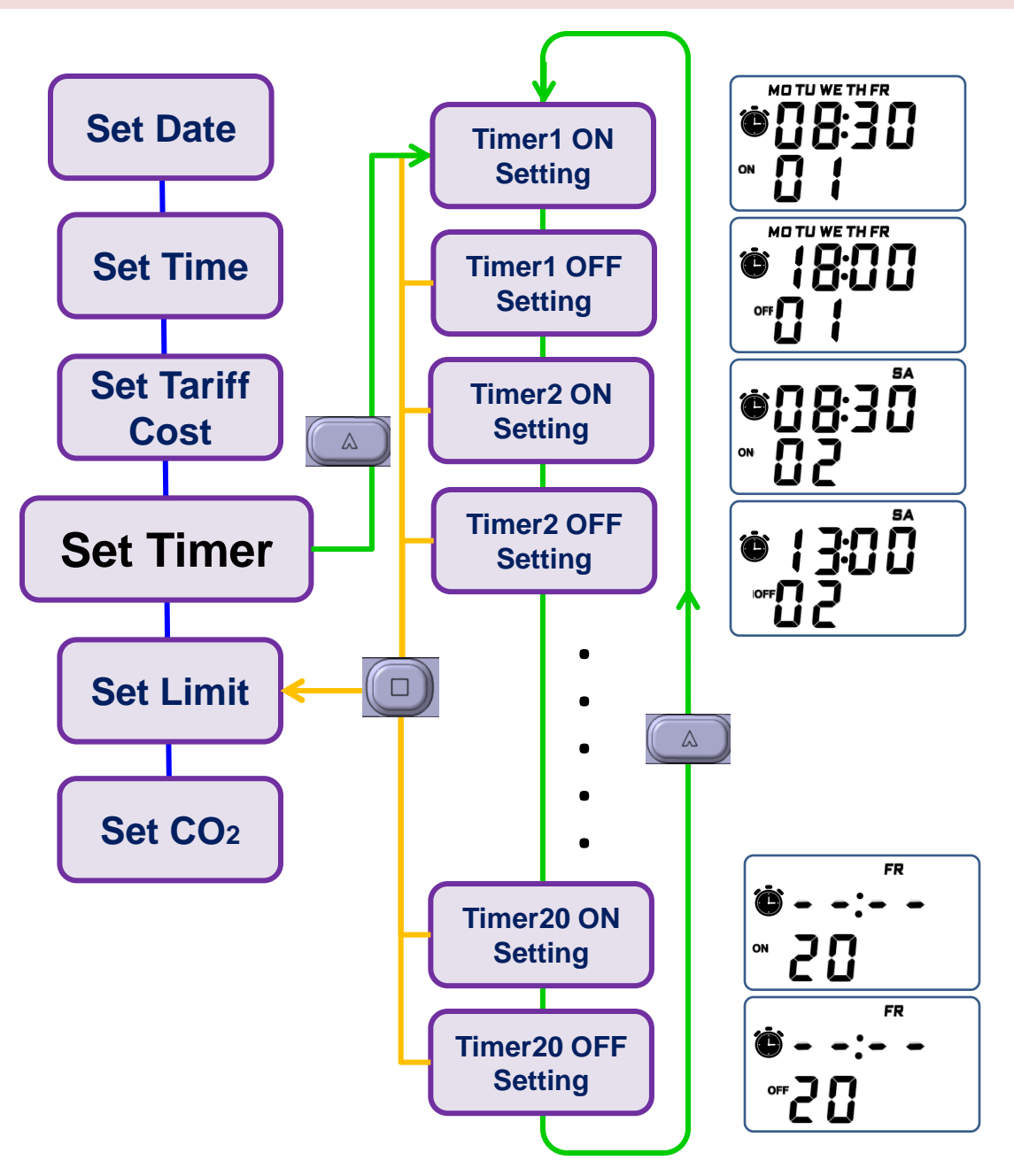

# Set Timer

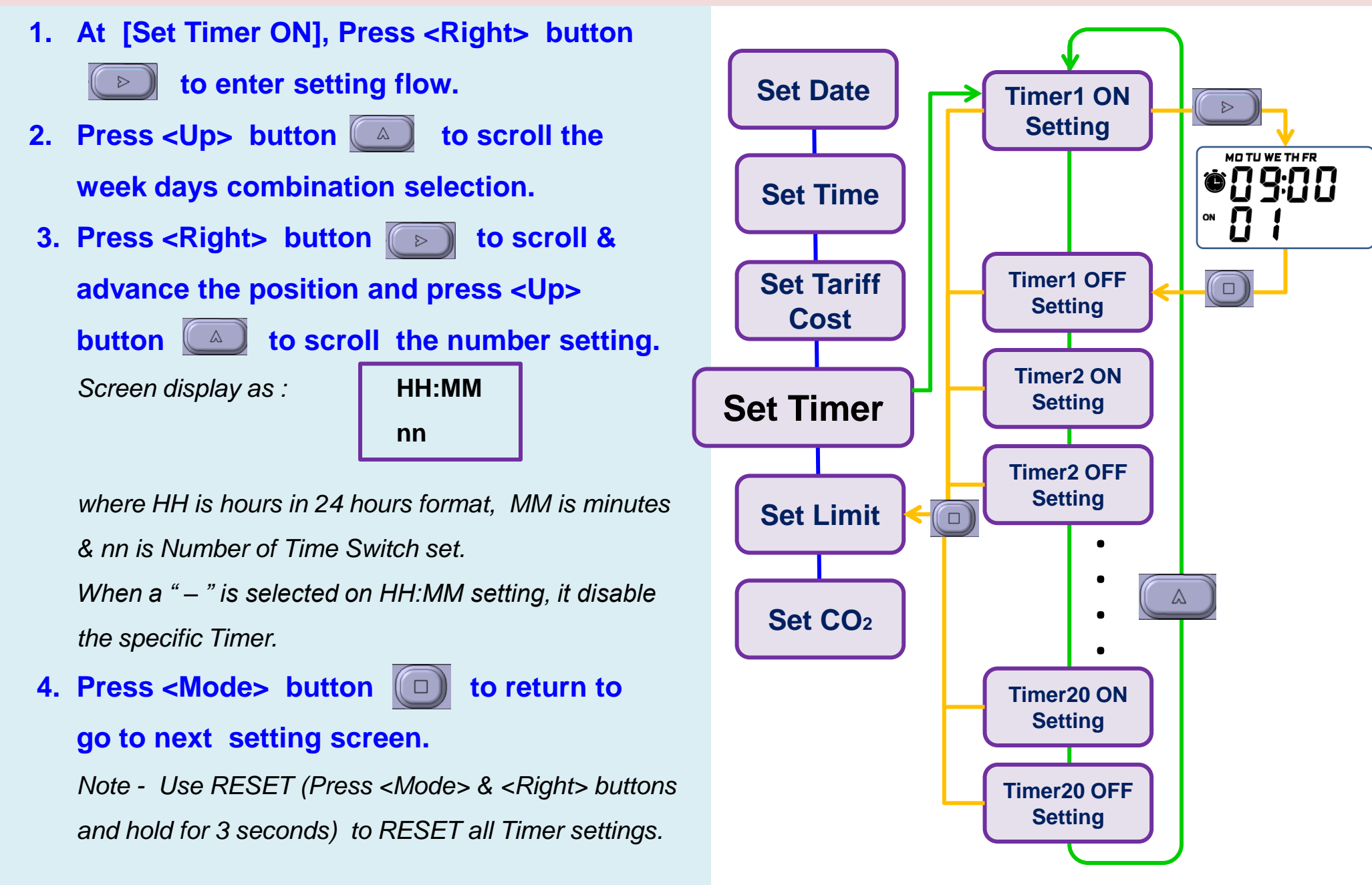

# Setting limit

- 1. At [Set Limit], Press <Right> button to enter setting flow. 2. Press <Up> button ( ) to select REMAIN ON or TURN OFF when either KWH or \$ Limit is hit. 3. Press <Right> button to scroll & advance the position and press <Up> button to scroll the number setting. 4. Press <Mode> button to go to next screen [Set CO<sub>2</sub>]. 5. When either KWh or \$ Limit is hit, LED will flash and audio alarm is beep. Press any of the buttons to stop the audio alarm. Use RESET (Press <Mode> & <Right> buttons and hold for 3 seconds) to RESET all Timer settings.
- 6. Change the Limit value to higher number to stop the LED and audio alert.

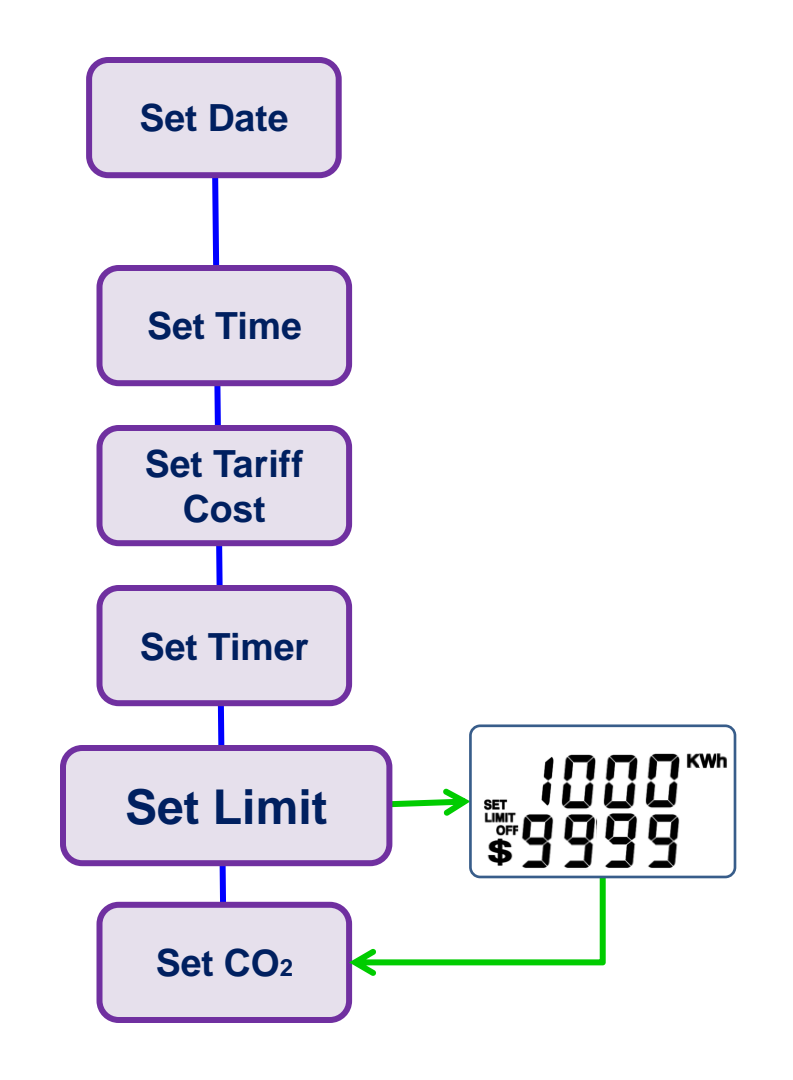

# Setting CO2

1. At [Set CO2], Press <Right>

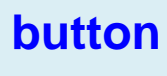

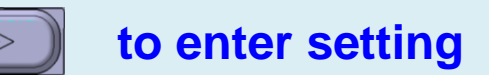

flow.

- Press <Up> button button
   scroll the number setting and press <Right> button
  - scroll & advance the position.

Fuel oil generator emit 0.425 Kg CO<sub>2</sub> per KWh electricity.

3. Press <Mode> button 问 to save, exit setting and go to next display screen [Time & Cost].

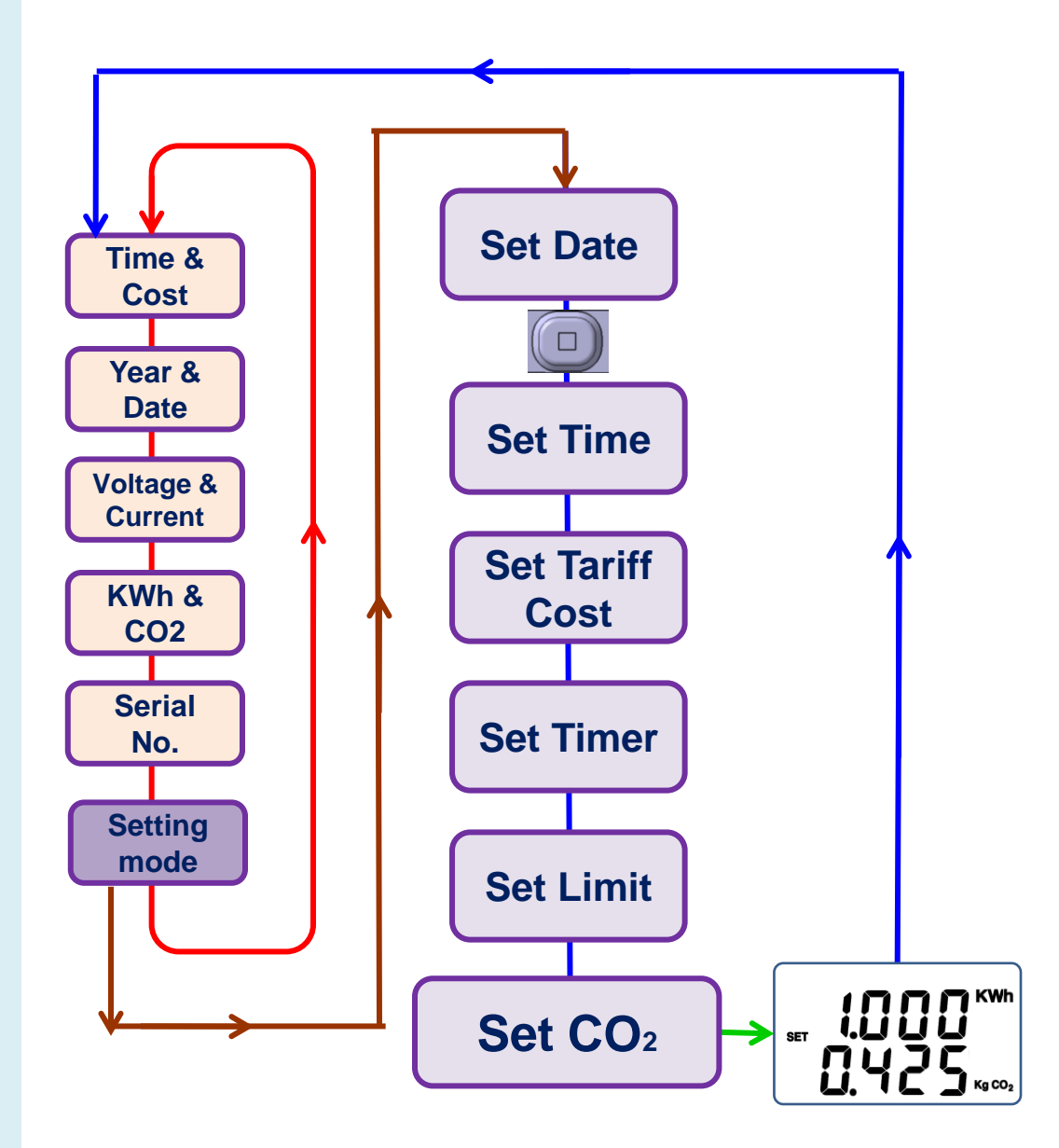

### ARTIPRO 920 Digital Dashboard software

## **ARTIPRO 920 Digital Dashboard - Software Installation**

- 1. Obtain ARTiPRO CD from the package or download ARTiPRO Digital Dashboard software from <u>www.rtihub.com</u>. (Model 920 only)
- 2. Run <<setup>> to install the ARTiPRO Digital Dashboard software to computer.

When first time connect to meter, select <<Install the software automatically (Recommended) >> to allow & load the driver.

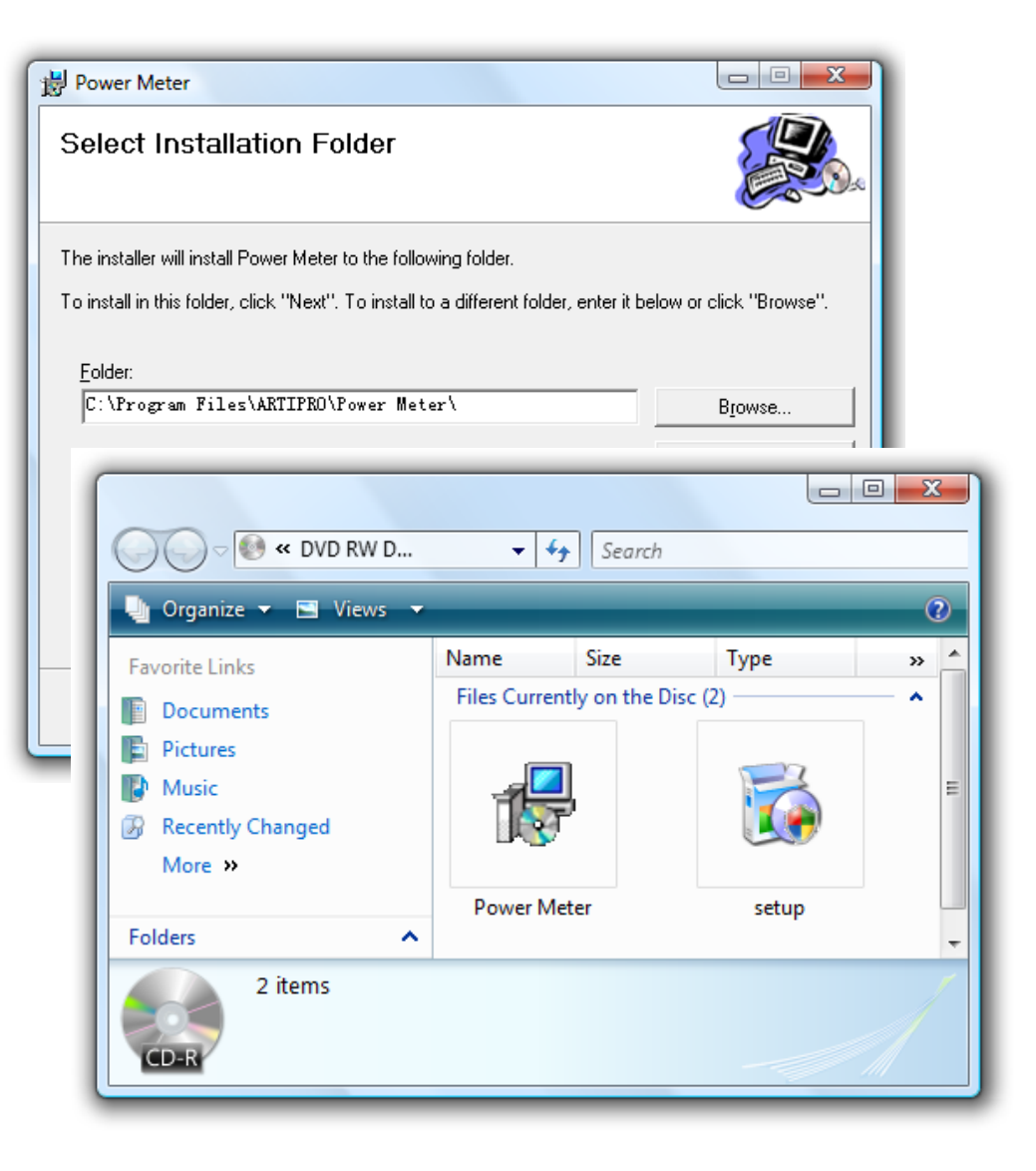

# **ARTIPRO 920 Digital Dashboard - Initialization**

#### **INITIALIZATION**

- 1. Connect USB cable to ARTiPRO-920 Power Meter & computer's USB port
- 2. Double click on Power Meter icon or select <Power Meter> from <All Programs> to start the link.

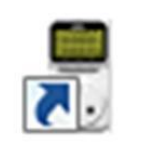

- 3. On left top, there are 4 tabs for selection. : <Home> , <Timer> , <Setting > and <Exit>
- 4. For first time installation, please ensure following is carry out before start use of program.
  Select <Setting> tab. Point [File Path] and [BMP Path] to a data folder you preferred. Click <Save> icon to save setting.
- 5. Y-axis scale for respective tracking & historical charts are adjustable with setting. Click <Save> icon to save setting.

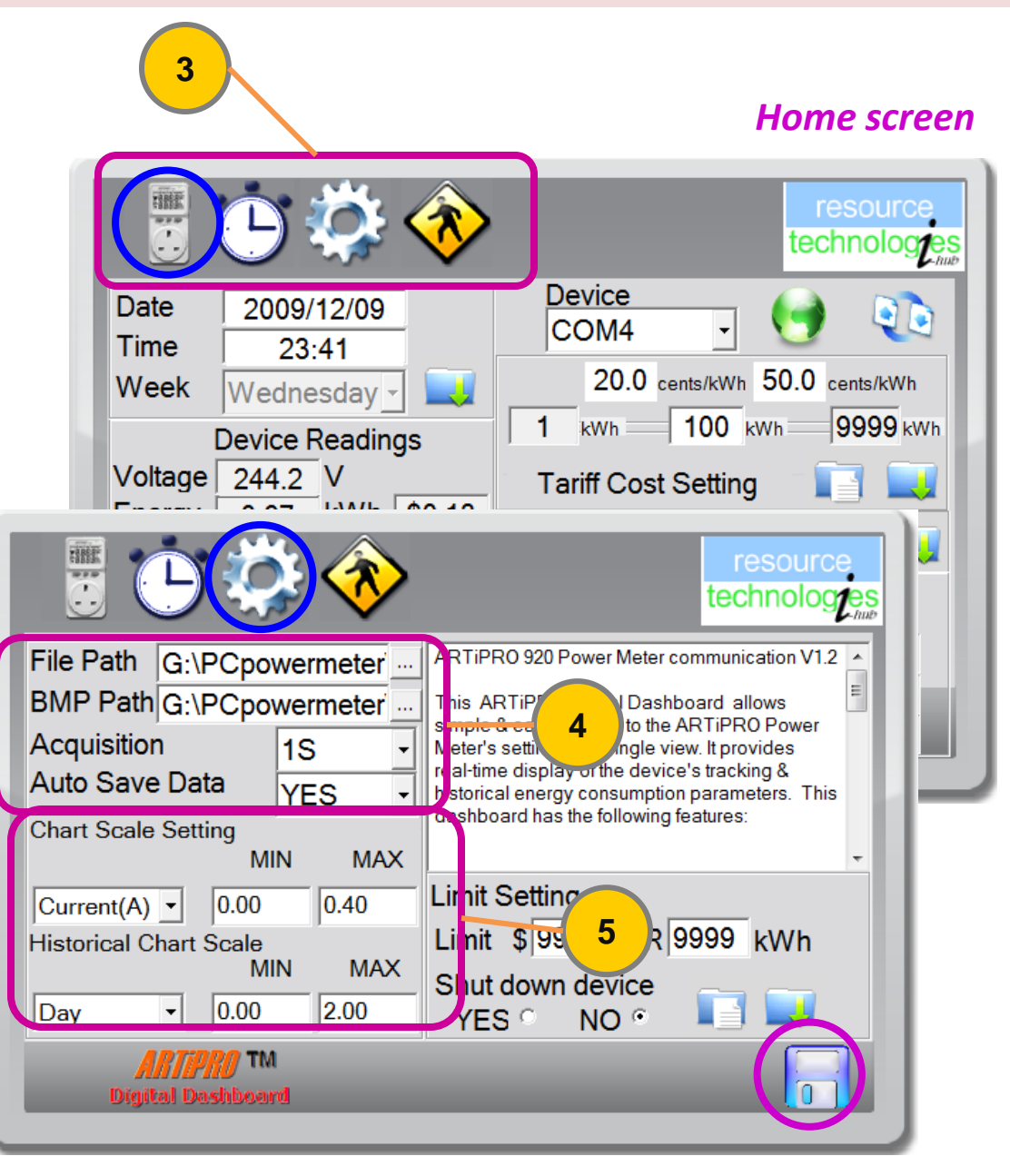

# Start link. Set Time. Device Readings. Save Tracking

### **START LINK**

6. Select Device COM Port number and click the globe to start connection between Power Meter and PC. Green globe means it is connected and Red globe means it is not connected.

Power meter readings will displayed on the screen.

### SET TIME

 To synchronize Power Meter clock with PC time, click on <Download> icon.

### **DEVICE READINGS**

8. Power Meter real time parameter readings.

### SAVE TRACKING

9. Click <Excel> icon to save real time active parameters – Voltage, Current, Power & Power Factor (PF) to Excel file.

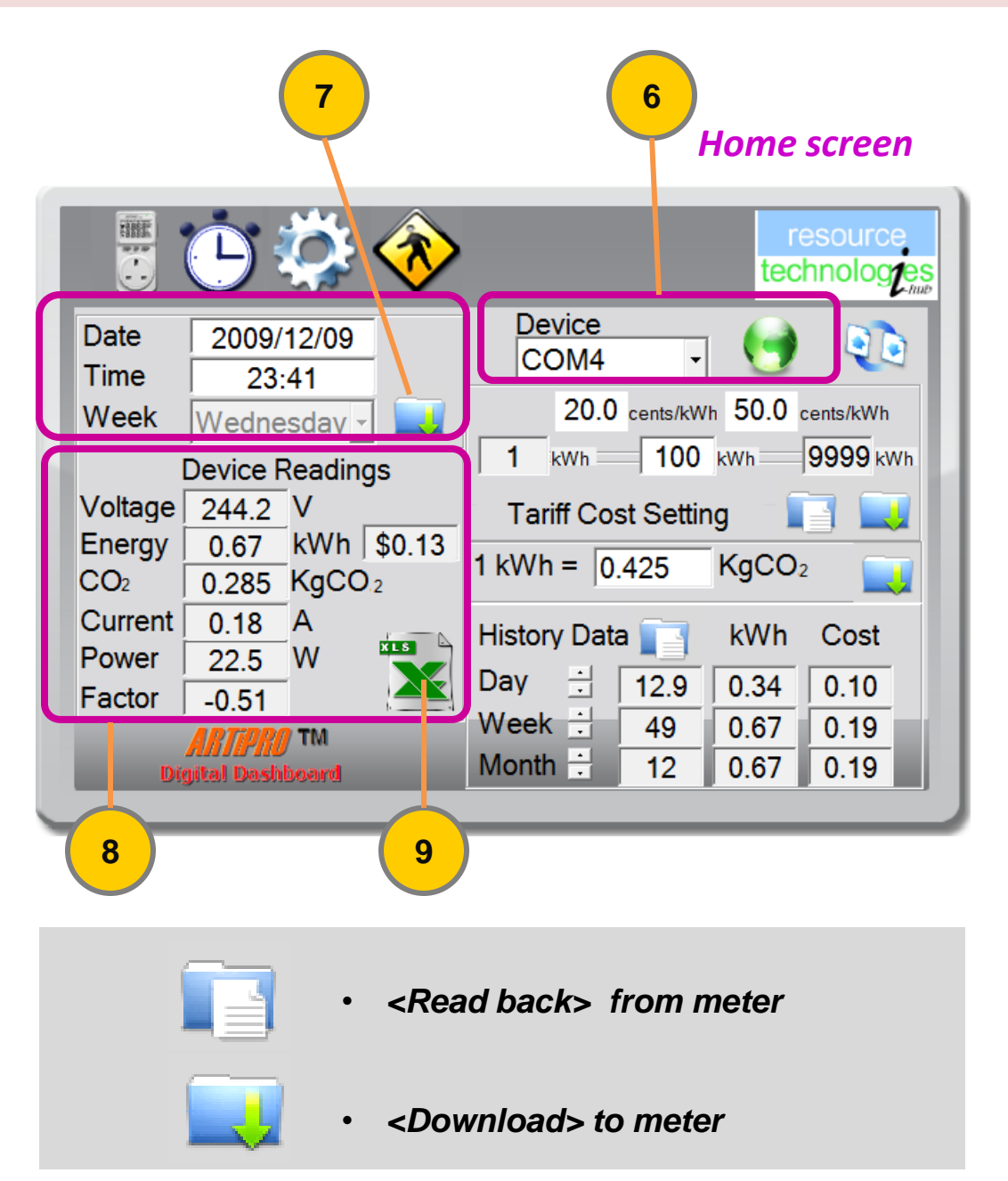

## ARTIPRO 920 Digital Dashboard – Set Tariff Cost

### **SET TARIFF COST**

- 10. Click <Read back> icon to retrieve present settings from meter.
- 11. Set the number for first level kWh range.
- 12. Enter the cost per kWh for first and second level tariff cost.
- 13. Click <Download> to save setting.

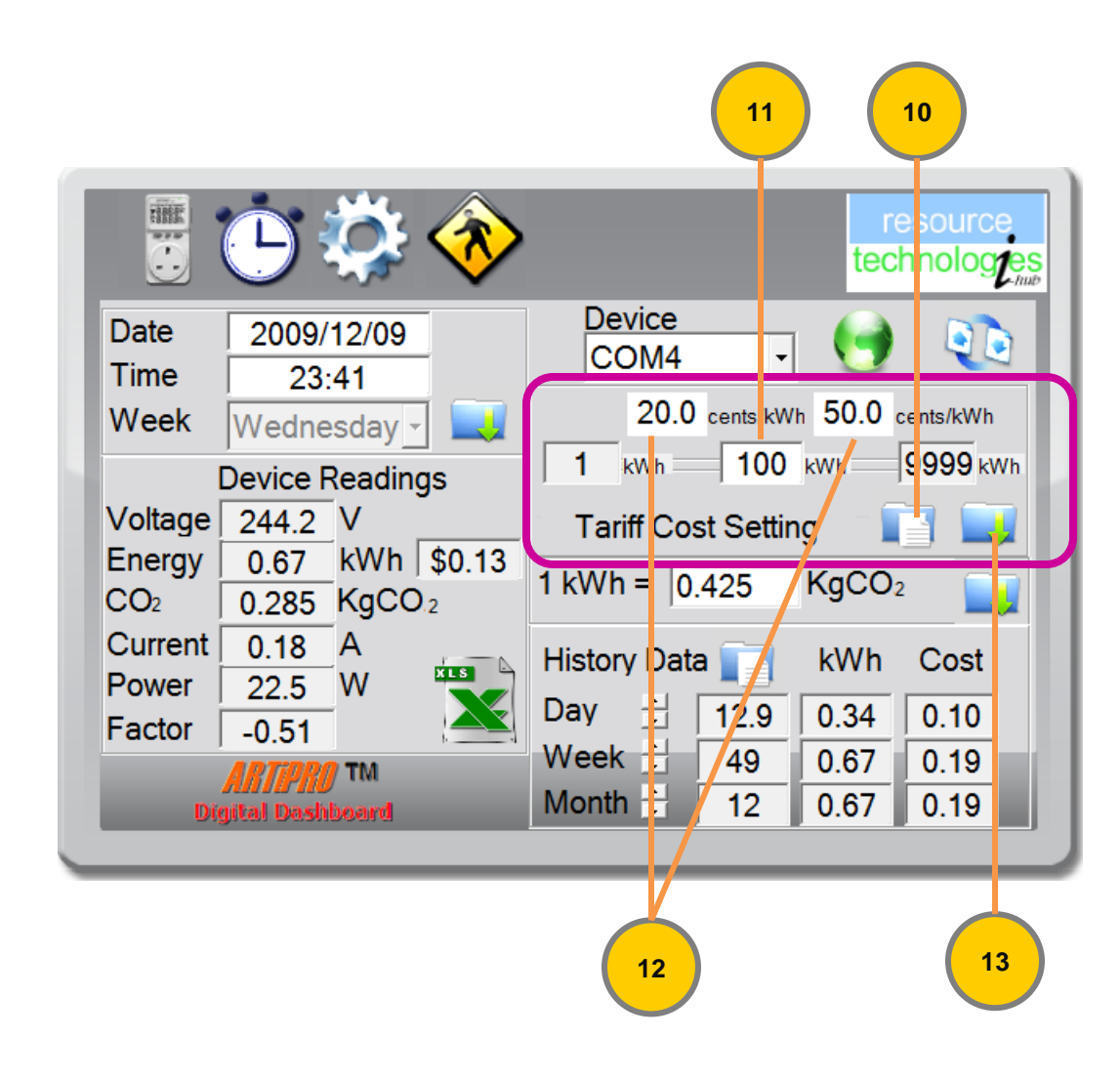

# Set Carbon Footprint. View Historical Energy Data

### **SET CARBON FOOTPRINT**

14. Enter Kg CO<sub>2</sub> per kWh and click <Download> icon to save setting.

Fuel oil generator emit 0.425 Kg CO<sub>2</sub> per kWh electricity.

#### **VIEW HISTORICAL ENERGY DATA**

15. Click <Read back> icon to retrieve historical energy data in KWh by month, by week and by day

Use the up down arrows to select the specific day, week, month.

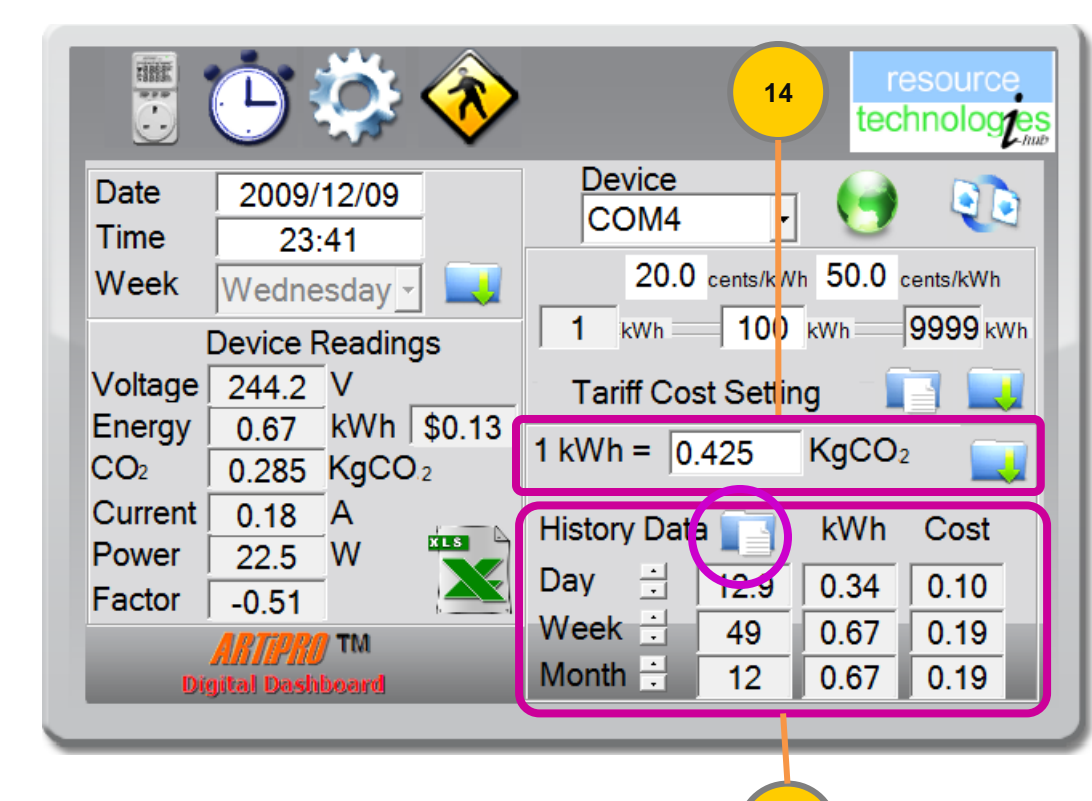

15

## ARTIPRO 920 Digital Dashboard – Read & Set Timers

### **READ & SET TIMERS**

- 16. Click <Read back> to retrieve Timer settings from power meter.
- 17. Key in specific ON time, OFF time and select Weekdays combination.
- Click and toggle the LED button to Green LED. Click <Download> icon to save the setting to power meter.

Only those setting with LED changed to Green will be save to power meter.

19. Select "Disabled", Green LED & <Download> to clear the setting and disable the specific Timer.

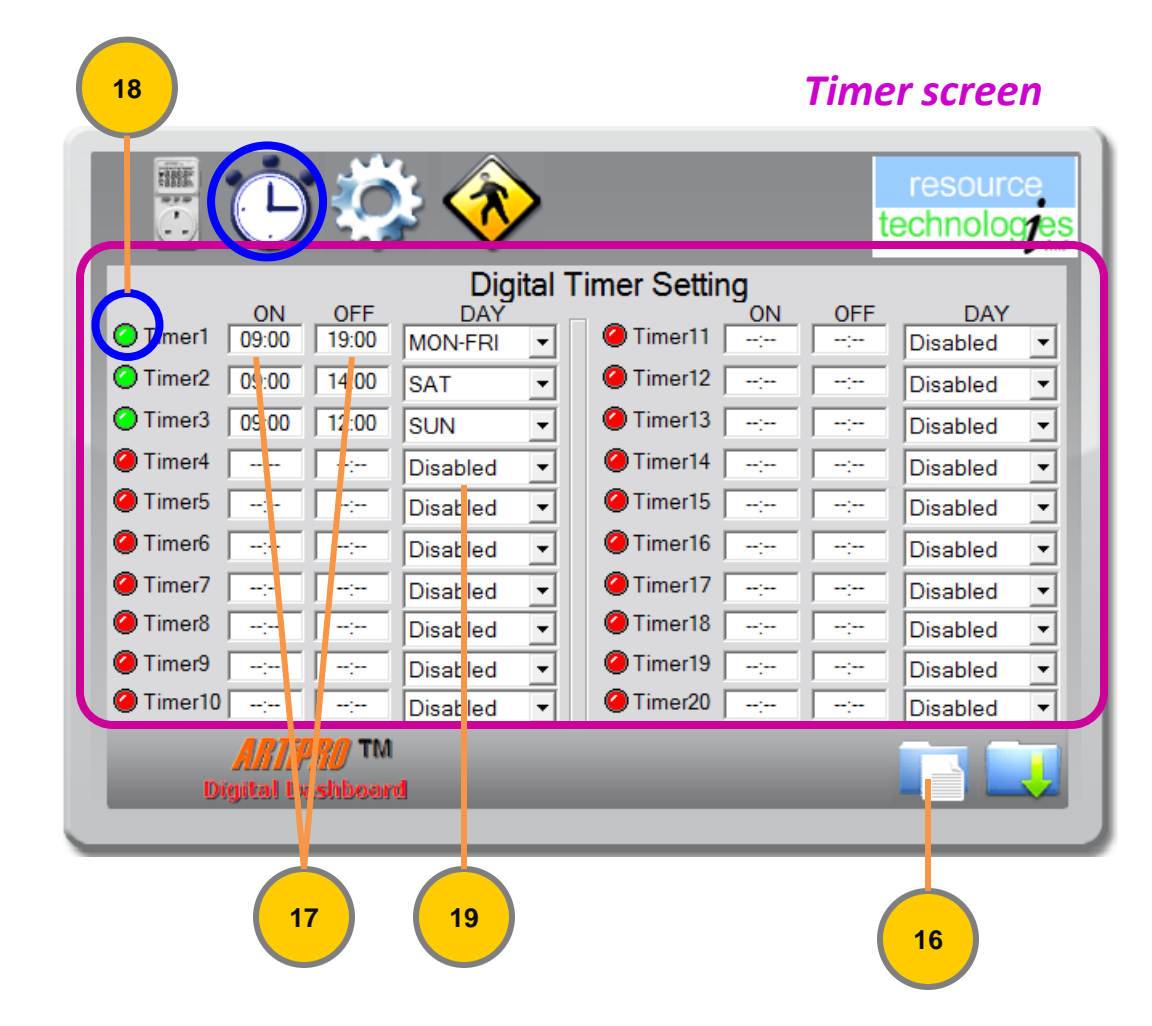

## **Digital Dashboard - Select Data Acquisition Rate**

### **SELECT DATA ACQUISITION RATE**

- 20. Select data Acquisition rate range from 1 second to 60 seconds for differing needs in data analysis.
- 21. Set [Auto Save Data] to Yes to enable data saving. Choose No to disable data saving.
- 22. Click <Save> icon to save the setting.

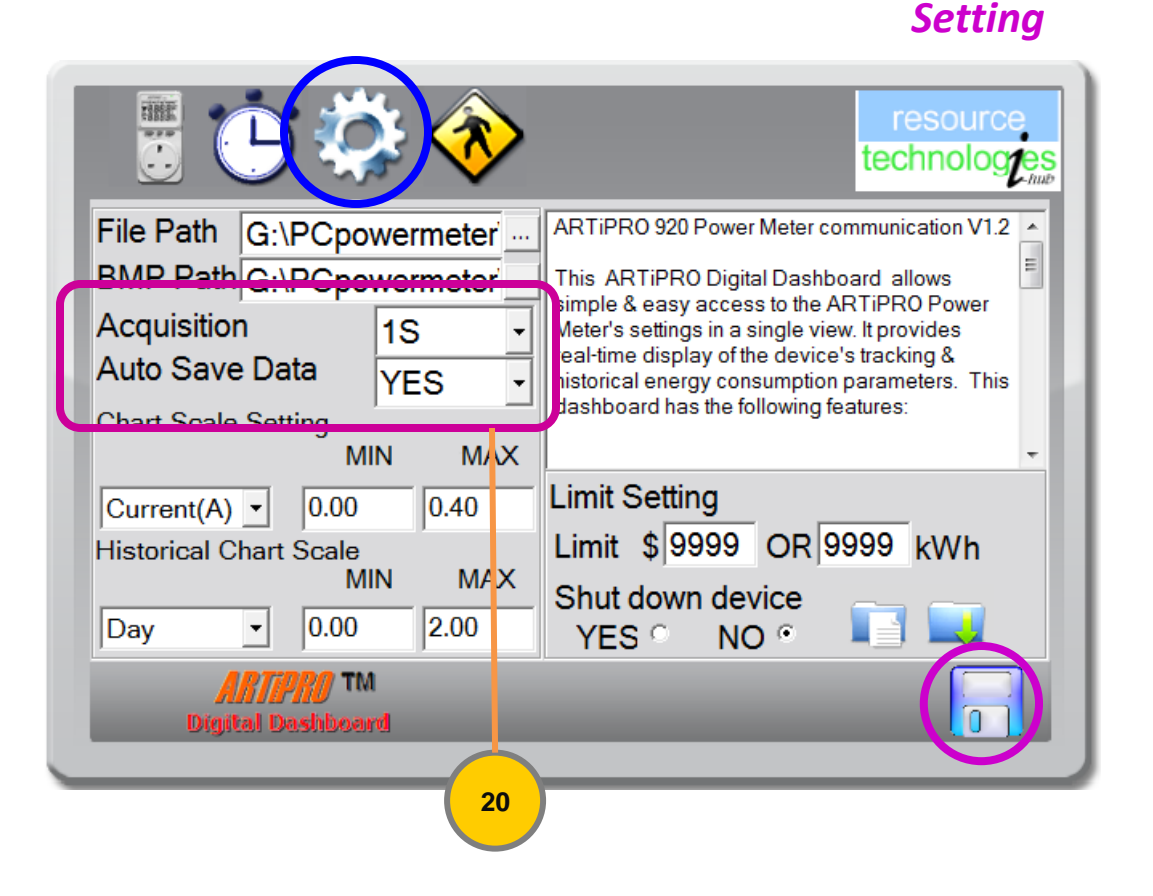

## ARTIPRO 920 Digital Dashboard - Set limit

### **SET LIMIT**

- 23. Click <Read back> to retrieve Limit settings from meter.
- 24. Enter Limit value in \$ or kWh. Select [Shut down device] setting to "Yes" or "No" accordingly and click <Download> icon to save setting.

[Shut down device] "Yes" setting will TURN OFF power supply to AC socket. "No" setting will REMAIN ON when either kWh or \$ Limit is hit.

When either kWh or \$ Limit is hit, meter LED will flash and audio alarm is beep. Flashing Red icon will display at Home Screen of ARTiPRO Digital Dashboard.

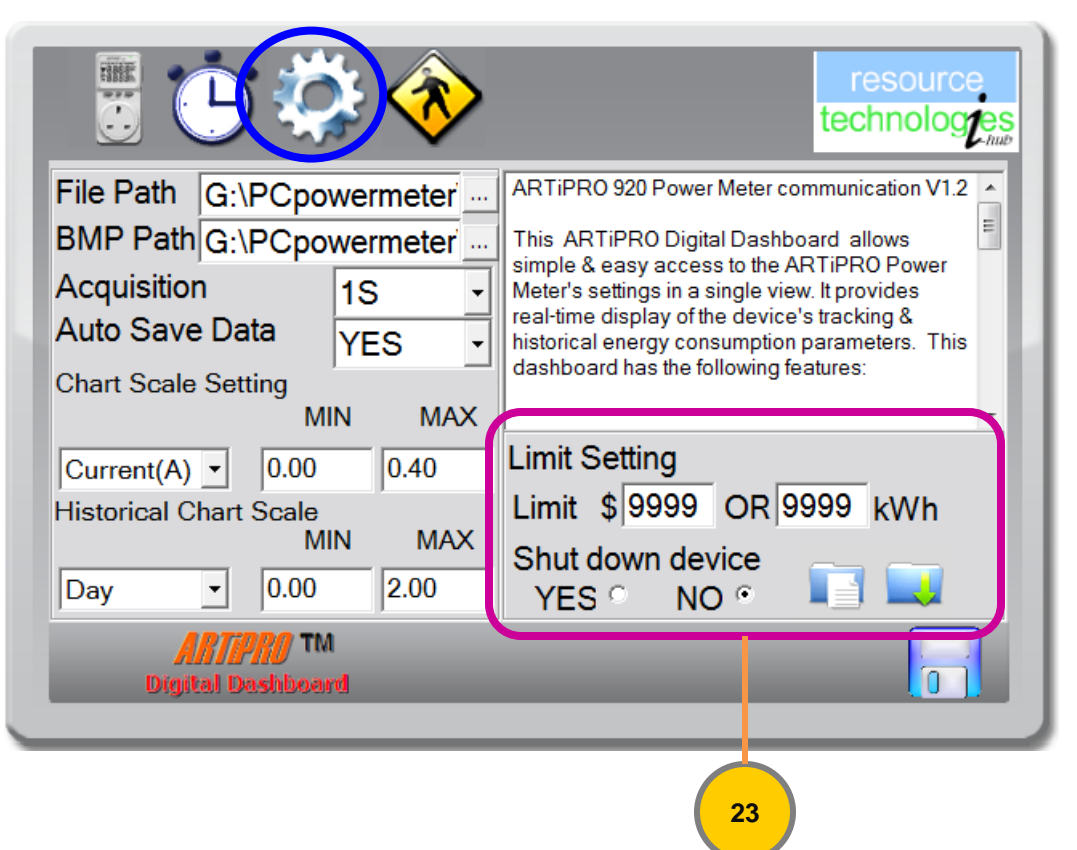

**25.** To stop the alert, simply change the value to higher number and <Download> or Press any of the buttons to stop the audio alarm. Press <Mode> & <Right> buttons on meter and hold for 3 seconds to RESET all Timer settings.

### Setting

# ARTIPRO 920 Digital Dashboard - View Chart

#### **VIEW CHART**

Chart View

30

2 📑 🚍

Munhamm

- 26. Click <Chart View> icon to view real time 4-ups trend charts for Current, Voltage, Power & Power Factor.
- 27. Click respective chart to zoom in to single chart. Click the single chart to return to 4-ups charts.
- 28. Instant monitor up to 4 devices in single view.
- 29. Click <BMP> icon to save the instant chart view to BMP format.

Device

COM4

Current Tracking

29

🕞 💽

30. Click <Home> icon to exit and return to Home Screen

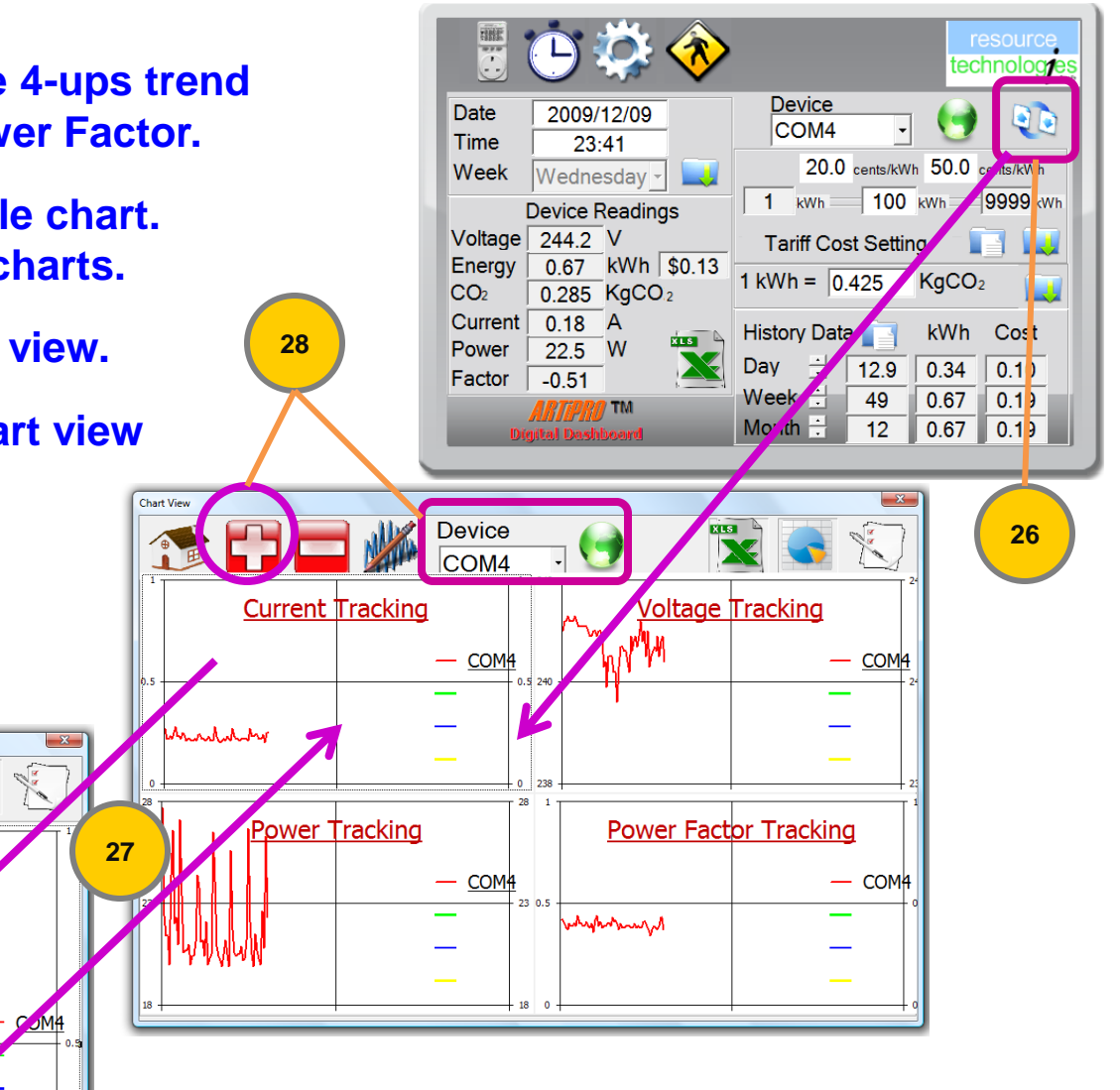

### ARTIPRO 920 Digital Dashboard - list Real Time Data

#### LIST REAL TIME DATA

#### 31. Click <Data Listing> icon to view real time data listing.

Chart View

Com4: 0.21

Com4: 0.20

Com4: 0.22

Com4: 0.21

Com4: 0.22

Com4: 0.23

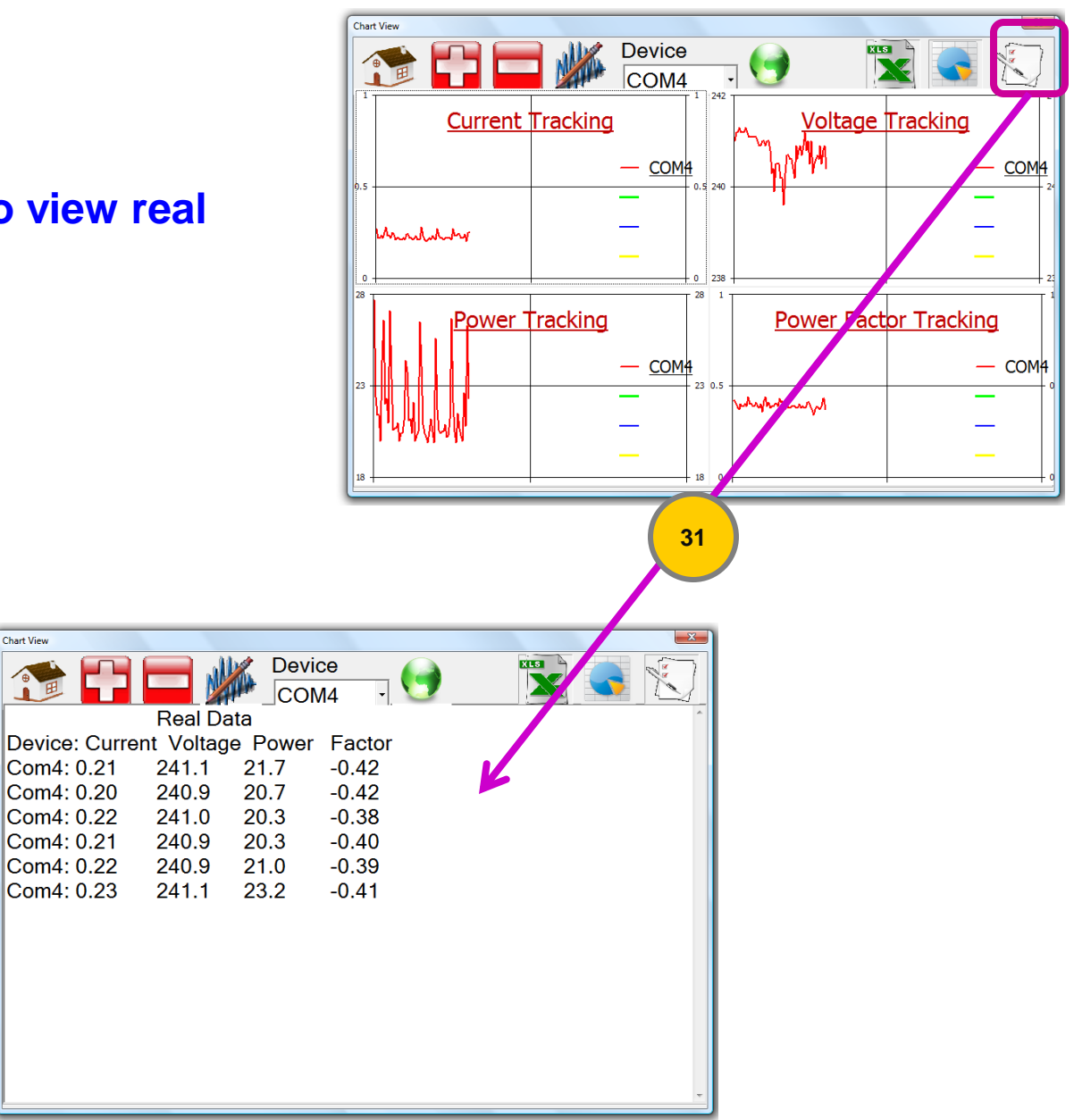

## **ARTIPRO 920 Digital Dashboard - View Historical Chart**

### **VIEW HISTORICAL CHART**

- 32. Click <Historical Data> icon to view historical energy data charts by month, by week & by day
- 33. When Day Chart is selected, select specific month from the list and click < + > icon. Select month and click < - > icon will remove the specific month trend from chart view.

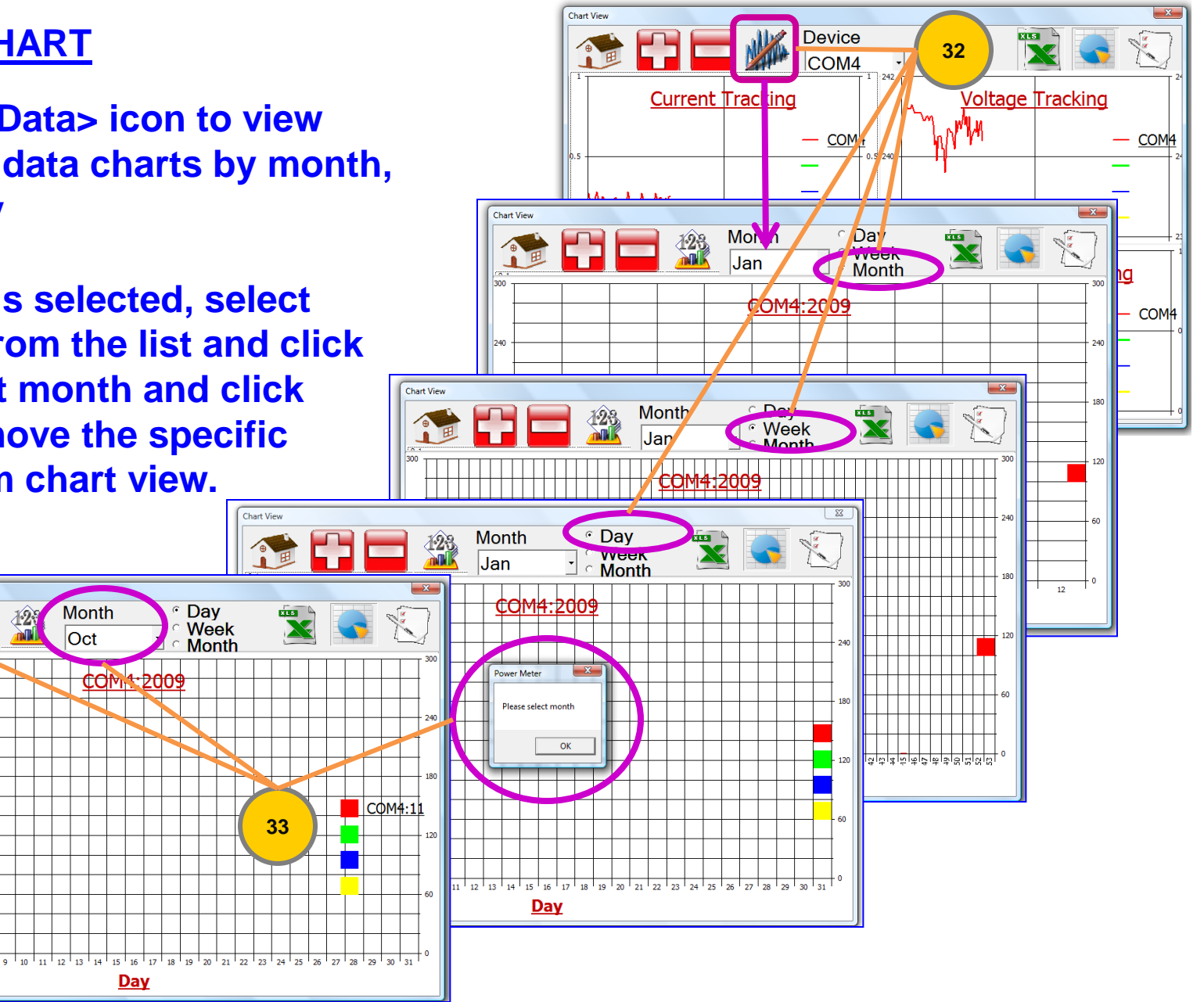

## ARTIPRO 920 Digital Dashboard - list Historical Data

### LIST HISTORICAL DATA

34. Click <Historical Data> & <Data Listing> icon to view historical energy data listing by month, by week & by day.

Chart View

11Month

01: 0.10

02: 0.00

03: 0.00

04: 0.00

05: 0.11

06: 0.00

07: 0.00

08: 0.00

09: 0.00

10: 0.00

11: 0.00

12: 0.00

13: 0.00

14: 0.00

35. Click the <Excel> icon to download all historical data to Excel file.

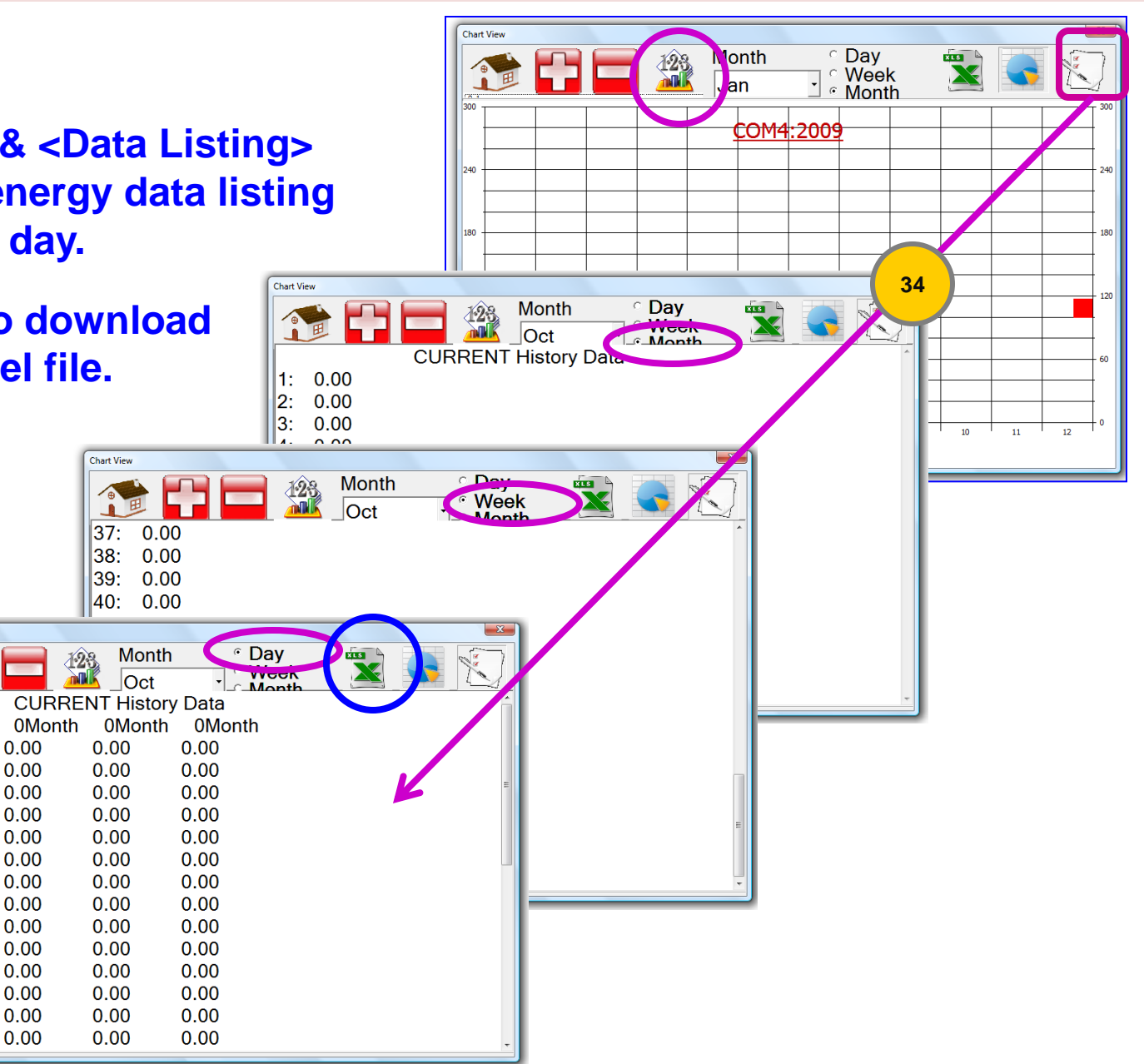

### User Warranty Registration

This product come with one year limited warranty. Please register within 14 days from purchase date. For more Warranty terms & conditions, please visit <u>www.rtihub.com</u>

Help us to save environment, please register on-line. On line registration : <u>www.rtihub.com</u>

| * User name:                             | Email:                                                                                                    |
|------------------------------------------|----------------------------------------------------------------------------------------------------|
| * Address:                               | Mobile / Tel:                                                                                                    |
|                                          | Age:                                                                                                    |
| Post code                                | Gender : [ ] Male [ ] Female                                                                                                    |
| * Model: [ ] ARTIPRO-920 [ ] ARTIPRO-910 | * Purchase date:                                                                                                    |
| * Product S/N:                           | * Dealer name:                                                                                                    |
| Primary use at : [ ] Office [ ] Home     | Dealer location:                                                                                                    |
| [ ] Factory [ ] School                   |                                                                                                    |
| You know this product via:               | Mail to: Resource Technologies Innovations Pte Ltd<br><i>Customer Service Dept</i><br>621 Aljunied Road, #03-10 Lipo Building,<br>Singapore 389834 |

## Specification & features

#### **Specifications :-**

Voltage rating: Current Measurement: Power Measurement: Measured Consumption: Overload Protection 90-250V AC 50/60Hz 0-16A 0.1 – 3600W 0.01 to 9999 KWh

#### Functions and Features :-

- Measures voltage, current, power, cost and power factor
- · Current day, week and month record
- Previous day, week and month record
- Multi level tariff settings
- CO2 readout feature for environmental awareness
- 20 built-in programmable on/off timers
- Audible & visible Limit Alarms for KWh or Cost consumed; optional Shutdown feature
- RoHS compliance
- Designed to CE standards & EMC compliance
- Calibrated to traceable International Standards
- Built-in battery backup for data retention
- Backlight for better visibility
- Uniquely sized for compatibility with most single or multigang sockets

#### (For Model 920 only)

- USB connectivity to PC allows Dashboard view, control and setting
- Real time data logging and charting
- Variable data acquisition rate for differing needs in data analysis
- Excel based historical data by day/week/month
- Trend graphs can be captured and downloaded
- Software upgradable

## Precautions on safety

#### Precautions on safety

- The product should be operated only from the type of power source indicated on the product's electrical ratings label.
- Always plug the product into a grounded (earthed) 3-pin outlet. The grounding pin is an important safety feature.
- Turn off AC power supply when plug in or unplug the power meter from the electrical outlet, or connecting devices to power meter.
- This product is suitable to be used only indoors. Place product far away from water, fire, heat, poor ventilation, extended exposure of direct sunlight or magnetic field, and locations of excessive dust, moisture, rain, lighting, shock or electromagnetic radiation.
- Do not drop the product or subject it to external shock which may cause malfunction.
- Do not use any liquid substance to clean the casing of the product.
- Never push a foreign object through an opening in the product.
- Do not disassemble or attempt to repair the product. When this product is out of order, please send it to authorized repair center for repair.

SINGAPORE : Resource Technologies Innovations Pte. Ltd. 621 Aljunied Road, #03-10 Lipo Building Singapore 389834 MALAYSIA : Resource Technologies I-Hub Sdn. Bhd. 23/23A, Jalan Enau 1, Taman Teratai, Johor Bahru 81300

The information in this manual is subject to change without notice. Every effort has been made in the presentation of this manual to ensure accuracy of the contents, but all statements, information and recommendations in this manual do not constitute the warranty of any kind, express or implied.